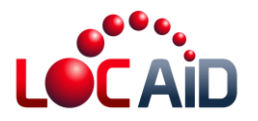

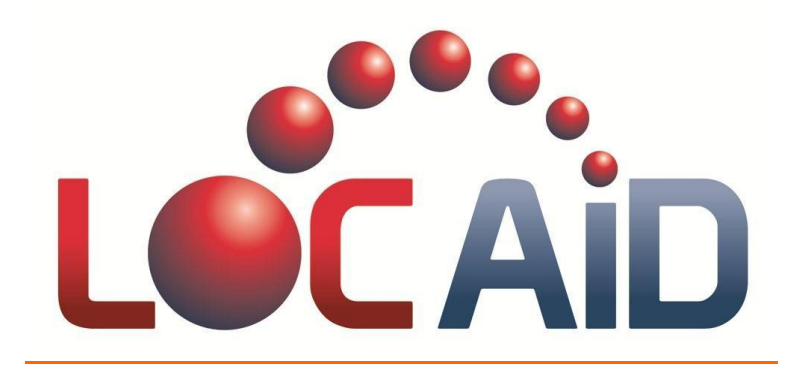

# Location Matters™

## **LOC-AID Digital Certificate Instructions**

August 2, 2011

## LOC-AID Technologies, Inc.

**Restricted Information.** All data and information contained in or disclosed by this document is confidential and proprietary information of LOC-AID Technologies, Inc., and all rights therein are expressly reserved. By accepting this material the recipient agrees that this material and the information contained therein is held in confidence and in trust, and will not be used, copied, reproduced in whole or in part, nor its contents revealed in any manner to others without the express written permission of LOC-AID Technologies, Inc. LOC-AID is a registered trademark and registered service mark of LOC-AID Technologies, Inc. Other product and brand names may be trademarks or registered trademarks of their respective owners.

#### Copyright Notice

Copyright 2011 © LOC-AID Technologies, Inc. All rights reserved.

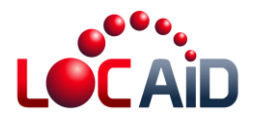

## Introduction

Each Third Party Application not previously certified to interact with the LOC-AID LBS Platform must go through a certification process. All applications interfacing with the LOC-AID Web Services will require a digital certificate for authentication of the application.

There are two main steps that need to be completed in order to complete certification:

- 1. Download the LOC-AID Web Services certificate
- 2. Import the LOC-AID certificate into your application

## Download the LOC-AID Web Services Certificate

Before you import the LOC-AID certificate into your application, first you will need to download it from our website. To download the certificate, first go to the following URL: <u>https://ws.loc-aid.net/webservice</u>

- Note1: To obtain a certificate from LOC-AID Web Services we recommend access using Firefox (version > 4.0).
- Note2: In some instances, your browser settings may not allow you to navigate to the LOC-AID certificate directly. If this is the case, you will have to follow your browser instructions to make LOC-AID a trusted partner and grant an exception.

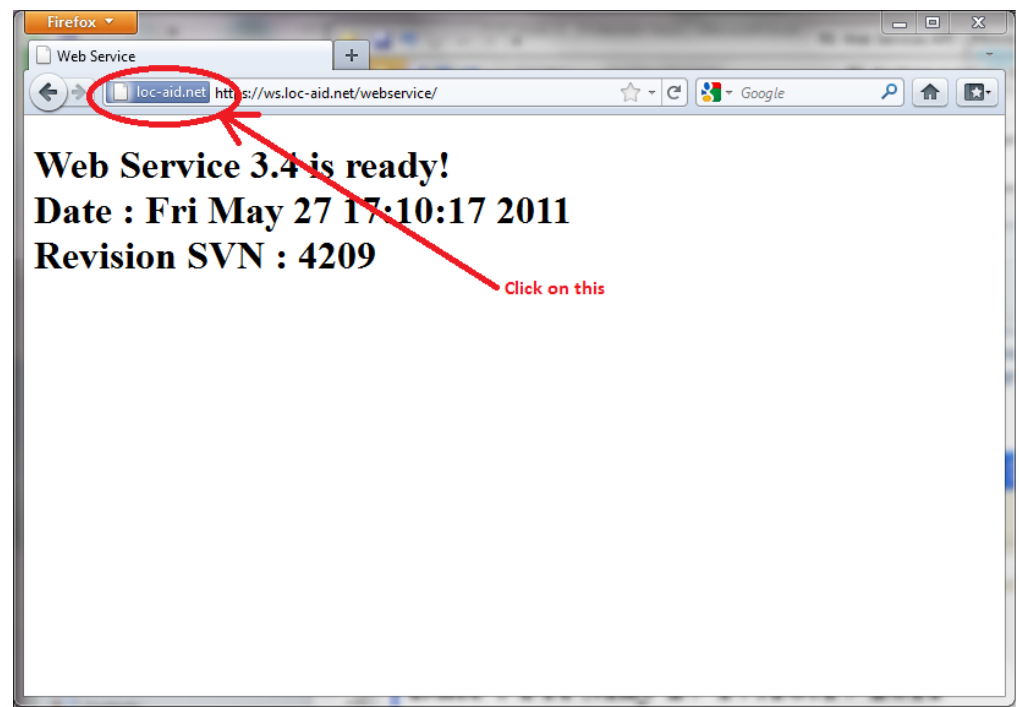

Figure 1: Screenshot of Mozilla after navigating to https://ws.loc-aid.net/webservice

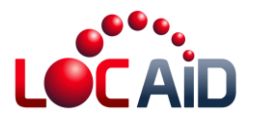

Click on the verification icon (blue by default) that is in the top-left corner of Firefox and to the left of the URL input box (see Figure 1). When the verification information box appears (Figure 2), select "More Information".

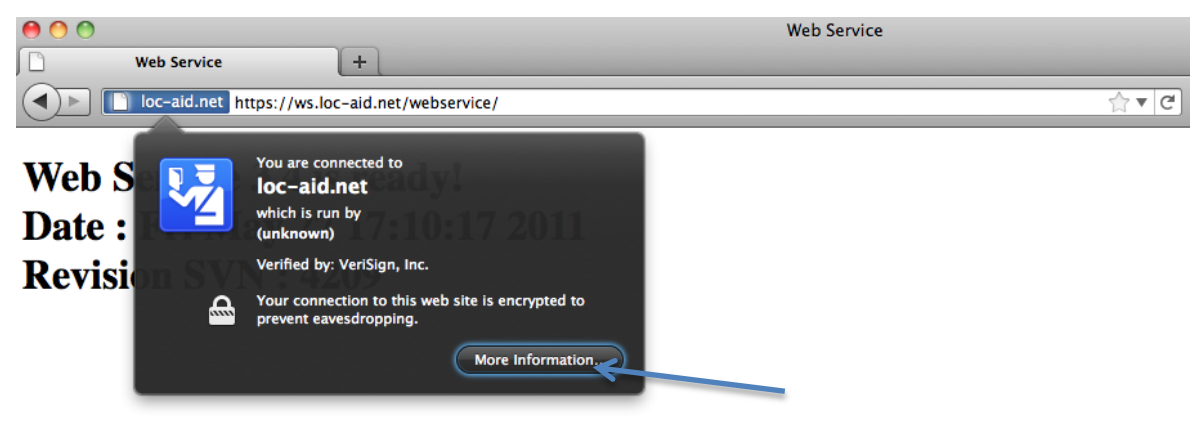

#### Figure 2: Firefox/Mozilla screenshot after clicking on verification icon

Another dialog box appears (Figure 3), check the "View Certificate" button.

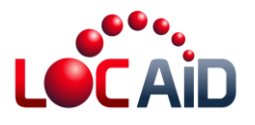

| Page Info - https://ws.loc-                            | aid.net/webservice/                                     |                                                    |                                                      |
|--------------------------------------------------------|---------------------------------------------------------|----------------------------------------------------|------------------------------------------------------|
| General Permissions                                    | Security                                                |                                                    |                                                      |
| Web Site Identity                                      |                                                         |                                                    |                                                      |
| Web site: ws.loc-aid                                   | .net                                                    |                                                    |                                                      |
| Owner: This web                                        | site does not supply own                                | ership information.                                |                                                      |
| venned by: VenSign,                                    | inc.                                                    |                                                    | View Certificate                                     |
| Privacy & History                                      |                                                         |                                                    |                                                      |
| Have I visited this web sit                            | e prior to today?                                       | No                                                 |                                                      |
| Is this web site storing inf<br>my computer?           | ormation (cookies) on                                   | Yes                                                | View Coo <u>k</u> ies                                |
| Have I saved any passwor                               | ds for this web site?                                   | No                                                 | Vie <u>w</u> Saved Passwords                         |
| Technical Details                                      |                                                         |                                                    |                                                      |
| Connection Encrypted: H<br>The page you are viewing    | ligh-grade Encryption (R<br>was encrypted before bei    | C4, 128 bit keys)<br>ing transmitted over th       | ne Internet.                                         |
| Encryption makes it very<br>computers. It is therefore | difficult for unauthorized<br>very unlikely that anyone | people to view informa<br>read this page as it tra | ation traveling between<br>veled across the network. |
|                                                        |                                                         |                                                    |                                                      |

Figure 3: Mozilla screenshot after clicking on More Information icon

This will bring up a "Certificate Viewer" dialog box (Figure 4). Select "Detail" tab and click on "Export" button.

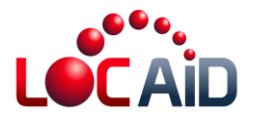

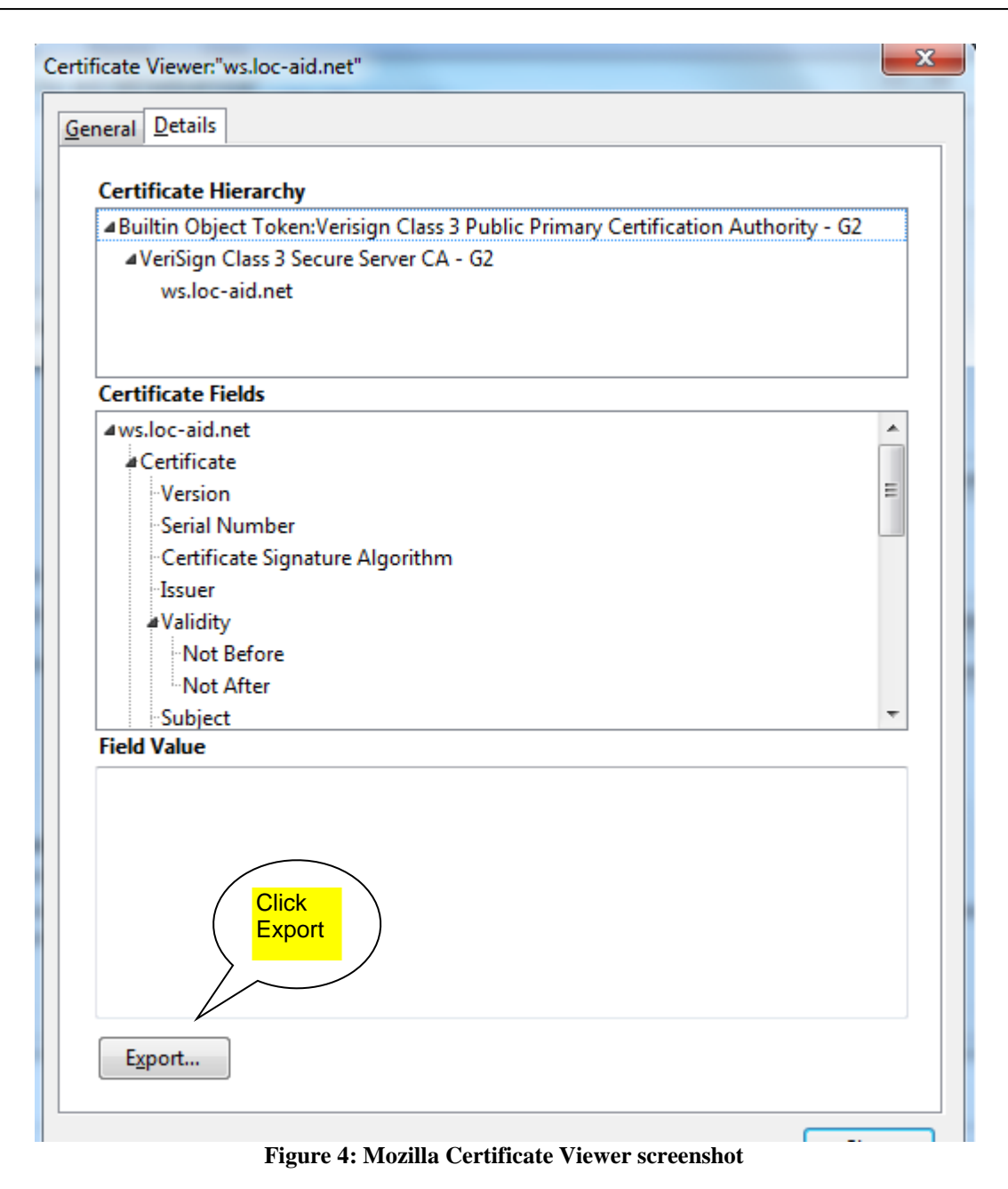

Then, select a place and name where you will save the certificate. For example, "c:\Locaid certificated\mycertificate.der" (Figure 5).

Important Note: Make sure you save the file as a .DER extension

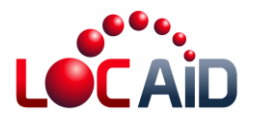

| ave Certificate To File                                                                                                    |                                                |
|----------------------------------------------------------------------------------------------------|------------------------------------------------|
| 🔾 🔍 🔻 Local Disk (C:) 🕨 Locaid Certificate                                                                                                    | ✓ 4y Search Locaid Certificate                 |
| Organize 🔻 New folder                                                                                                    | ≣≕ ▼ 🔞                                         |
| Image: Image: Image | Date modified Type No items match your search. |
| Certificate  Control (cr)  Certificate  MSOCache  PerfLogs  Program Files  Program Files (x86)  ProgramData  Users                                                                                                    | Change<br>extension<br>to .DER                 |
| File name: ws.loc-aid.net.der<br>Save as type: X.509 Certificate (DER)                                                                                                    |                                                |
| <ul> <li>Hide Folders</li> <li>X.509 Certificate (PEM)</li> <li>X.509 Certificate with chain (PEM)</li> <li>X.509 Certificate (DER)</li> <li>X.509 Certificate (PKCS#7)</li> </ul>                                                                                                    |                                                |
| X.509 Certificate with chain (PKCS#7                                                                                                    | )                                              |

Figure 5: Screenshot of renaming certificate to .DER extension and downloading LOC-AID certificate to your computer

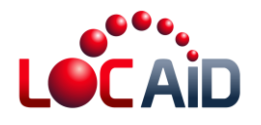

# Import the LOC-AID Web Services Certificate into your Application

Once you have downloaded the LOC-AID Web Services certificate, now you will need to import it into your development environment in order to integrate it into your application. We have provided instructions for doing so for the following development environments.

- Java Keytool and Glassfish users
- .NET developers

Note that all steps must be completed in order to successfully import and use LOC-AID's certificate in your application.

#### Java Developers

#### Keytool

Keytool is a key and certificate management utility that is available as part of the Java development kit (JDK). It stores the keys and certificates in a so-called keystore. Keytool by default can only work with keystores of type JKS.

In order to use it, you must have JAVA's JDK installed and you have to execute the program through the system's console.

To run the console's system, left click on the start button and choose "run". When the dialogue menu appears, write "cmd" and click on OK.

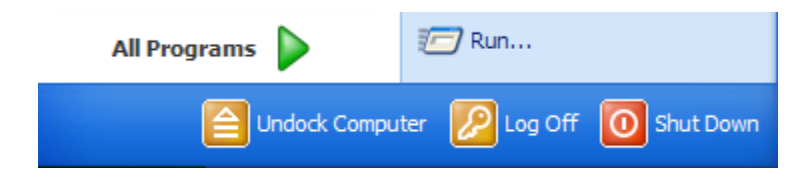

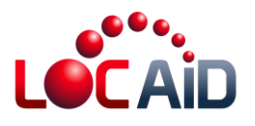

| Run   | ? 🗙                                                                                                    |
|-------|----------------------------------------------------------------------------------------------------|
| -     | Type the name of a program, folder, document, or<br>Internet resource, and Windows will open it for you. |
| Open: | cmd 🗸                                                                                                    |
|       | OK Cancel Browse                                                                                         |

Figure 6: Opening the system console (Windows XP)

Navigation to the system console may be a little different depending on your version of windows. Here is how to do it for Windows 7. Click on the Windows button to open the "Run" dialog box. Type "cmd" where it says "Search programs and files"

|               | All Programs              |             |
|---------------|---------------------------|-------------|
| Π             | Search programs and files | ٩           |
| 2             |                           |             |
| Programs (1)  |                           |             |
| See more resu | ılts                      |             |
| cmd           | ×                         | Shut down 🕨 |

Figure 7: Opening the system console (Windows 7)

Once the system's console has been opened, run the "keytool" command. For example, in order to see all the options that Keytool accepts, type "keytool - help" on the system's console.

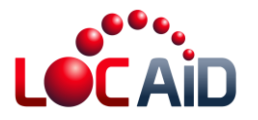

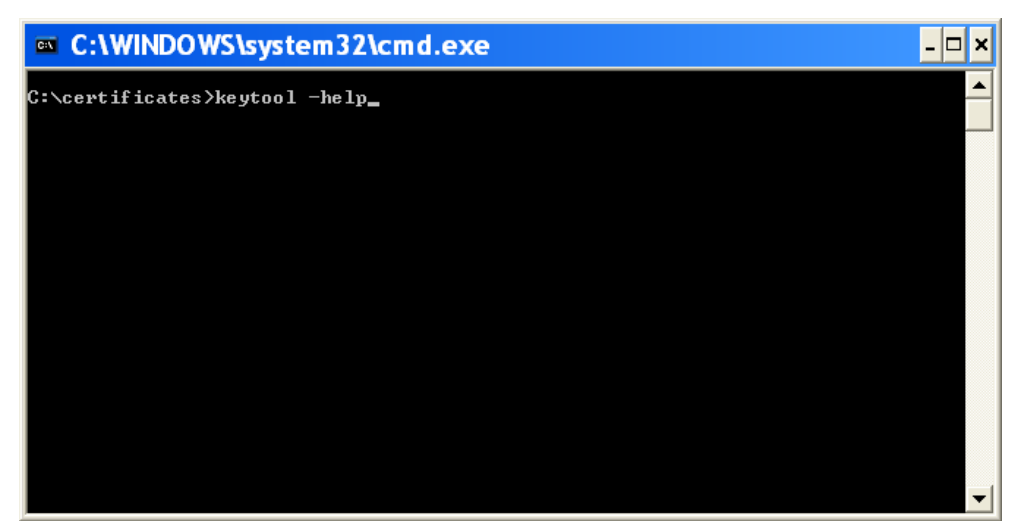

Figure 8: keytool – help for a list of all commands and options

All available options will appear after this as the following figure shows:

| 🔤 C:\WIND     | OWS\system32\cmd.exe                                                                                                    | - 🗆 🗙 |
|---------------|----------------------------------------------------------------------------------------------------|-------|
|               | [-providerClass <provider_class_name> [-providerArg <arg>]]</arg></provider_class_name>                                                                                                    |       |
| -list         | [-v   -rfc] [-protected]<br>[-alias {alias}]<br>[-keystore {keystore}] [-storepass {storepass}]<br>[-storetype {storetype}] [-providerName {name}]<br>[-providerClass {provider_class_name} [-providerArg {arg}]]                                                                                                    |       |
| -printcert    | [-v] [-file <cert_file>]</cert_file>                                                                                                    |       |
| -selfcert     | [-v] [-protected]<br>[-alias <alias>]<br/>[-dname <dname>] [-validity <valdays>]<br/>[-keypass <keypass>] [-sigalg <sigalg>]<br/>[-keystore <keystore>] [-storepass <storepass>]<br/>[-storetype <storetype>] [-providerName <name>]<br/>[-providerClass <provider_class_name> [-providerArg <arg>]]</arg></provider_class_name></name></storetype></storepass></keystore></sigalg></keypass></valdays></dname></alias> |       |
| -storepasswd  | [-v] [-new <new_storepass>]<br/>[-keystore <keystore>] [-storepass <storepass>]<br/>[-storetype <storetype>] [-providerName <name>]<br/>[-providerClass <provider_class_name> [-providerArg <arg>]]</arg></provider_class_name></name></storetype></storepass></keystore></new_storepass>                                                                                                    |       |
| C:\certificat |                                                                                                    | -     |

Figure 9: list of all keytool commands and options

#### **Import Certificate**

To import a "c:\certificates\mycertificate.der" certificate into a new "c:\certificates\mykeystore.jks" storage file, you will need to run the Keytool command as follows:

keytool -import -alias myalias -keystore mykeystore.jks -file mycertificate.der

Once the command has been entered in the system's console, it will ask for the password that will protect the storage file. Type: "mypassword". Then it will ask if you trust this certificate. Type: yes. The following figure shows the result:

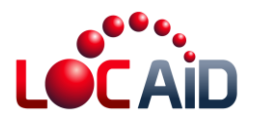

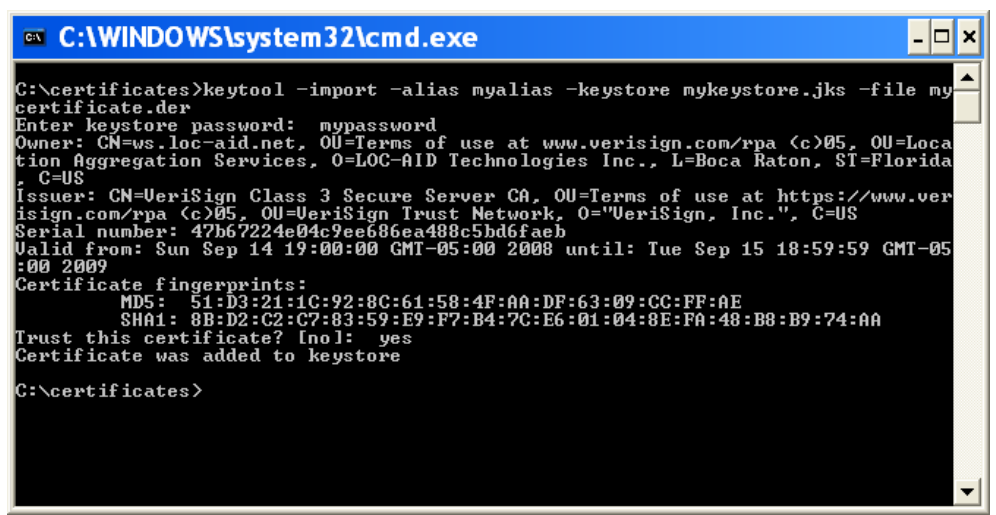

**Figure 10: Importing the certificate** 

Parameters used for Importing are the following:

| Option                                             | Description                                                                                                    |
|----------------------------------------------------|----------------------------------------------------------------------------------------------------|
| -import                                            | This option indicates that Keytool will<br>import a certificate to the password and<br>certificate storage file. It should be the first<br>option to be placed. After this option, other<br>sub-options follow which are described<br>below in this table. |
| -alias <alias></alias>                             | Optional. Used to identify the certificate inside storage.                                                                                                    |
| <pre>-keystore <file_storage></file_storage></pre> | The file for the password and certificate<br>storage file. If the file doesn't exist, you<br>have to create it. If it exists, the password<br>should be the password that protects it.                                                                     |
| -file <file_certificate></file_certificate>        | The file that contains the certificate.                                                                                                    |

#### **List of Certificates**

To list the existing certificates in the password and certificate storage, the following line has to be typed on the system's console and the system will request the password that will protect the storage:

keytool -list -keystore mykeystore.jks

The result is shown in the following figure.

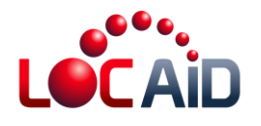

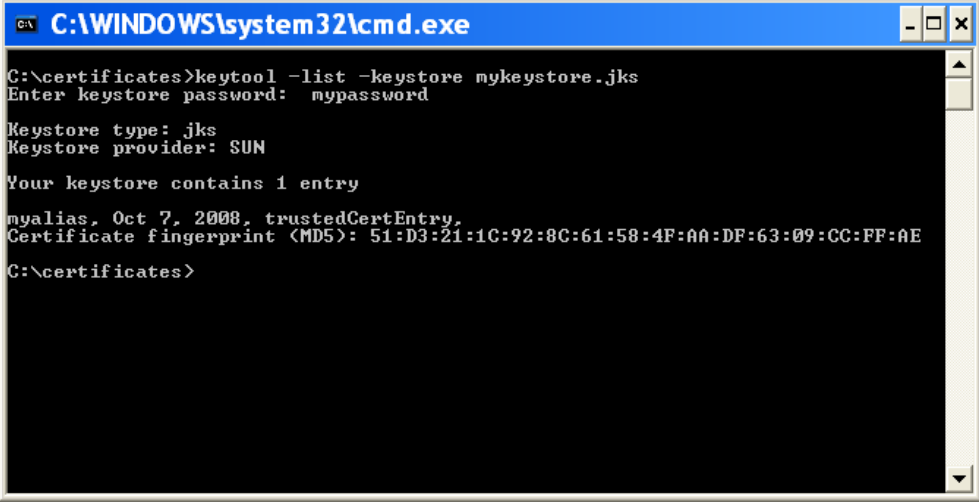

Figure 11: List the certificate in password and certificate storage

| Option                                  | Description                                                                                                    |
|-----------------------------------------|----------------------------------------------------------------------------------------------------|
| -list                                   | This option should be the first option to be given to<br>Keytool. It indicates that Keytool should show the<br>certificates contained in a certain password and<br>certificate storage. |
| -keystore <file_storage></file_storage> | The file for the storage of passwords and certificates. The file should exist.                                                                                                    |

#### **Exporting Certificates**

To export certificates, the following line has to be typed on the system's console:

keytool -export -alias myalias -keystore mykeystore.jks -file mykeystore-backup.cer

When the program requests a password, type the password that is associated with the password and certificate storage file. The following figure shows the result:

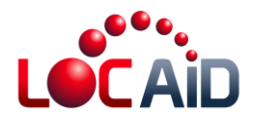

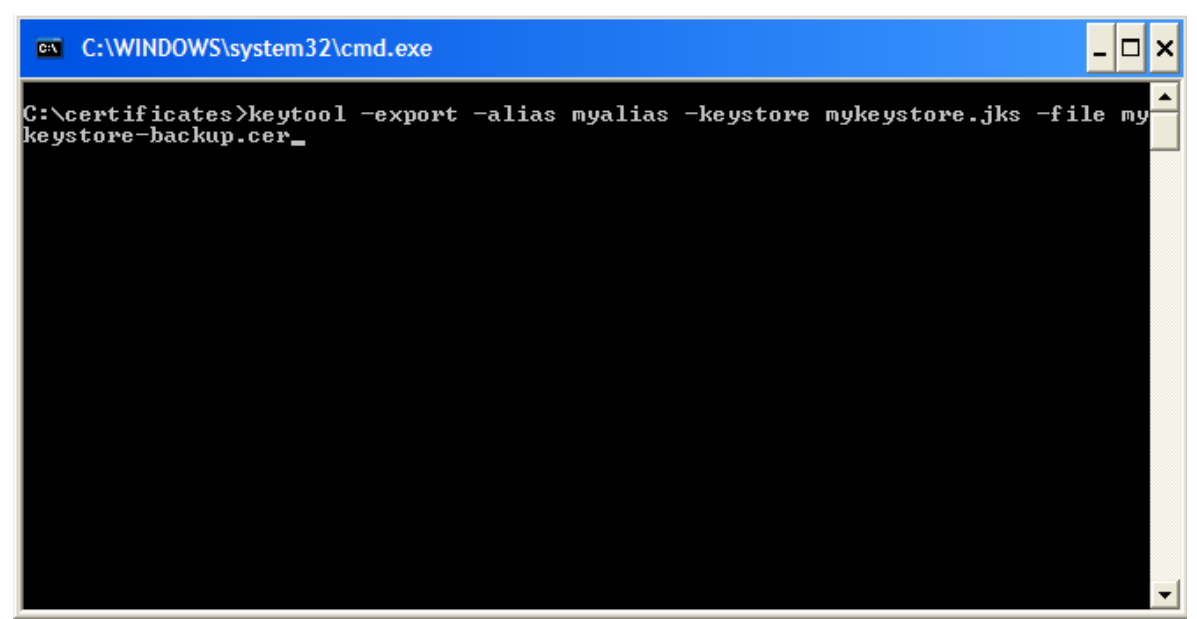

Figure 12: Export the certificate

The used options are described below:

| Option                                             | Description                                                                                                    |
|----------------------------------------------------|----------------------------------------------------------------------------------------------------|
| -export                                            | This option indicates that keytool will import the certificate to the password and certificate storage. It should be the first option to be placed. After this option, other sub-options follow which are described below in this table. |
| -alias <alias></alias>                             | Identifies the certificate in the certificate storage that will be exported.                                                                                                    |
| -trustcacerts                                      | Additional certificates are considered for the chain of trust.                                                                                                    |
| <pre>-keystore <file_storage></file_storage></pre> | The file to store the passwords and certificates.                                                                                                    |
| -file <file_certificate></file_certificate>        | The file that will contain the certificate.                                                                                                    |

#### **Adding Security Certificates to Glassfish**

JAVA's virtual machine has two – among many – parameters that overload the route of the password and certificate storage file which is configured by default.

Glassfish makes use of these configuration parameters to define its own password and certificate storage file. Specifically, Glassfish uses the following options:

| Item | Option | Description |
|------|--------|-------------|
|      |        |             |

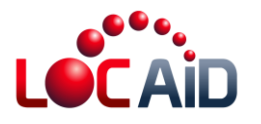

| 1 | -Djavax.net.ssl.keyStore                      | Through this option the file is shown that |  |  |
|---|-----------------------------------------------|--------------------------------------------|--|--|
|   |                                               | contains the passwords.                    |  |  |
| 2 | <ul> <li>Djavax.net.ssl.trustStore</li> </ul> | Through this option the file is shown that |  |  |
|   |                                               | contains the certificates.                 |  |  |

These options are configured in the "domain.xml" file of a Glassfish application. This file can be found in the configuration directory of the application:

"<DIR\_INSTANCE>/config"

Where DIR\_INSTANCE is the route of the directory of the application.

If Glassfish was installed by default, you use the directory of applications by default and the application by default. For example, the directory for the installation of Glassfish is: "C:\Program Files\glassfish", then the directory for applications by default is: "C:\Program Files \glassfish\domains" and the address of the application by default is: "C:\Program Files \glassfish\domains\domain1". This last value shall be named DIR\_INSTANCE. The route of the domain.xml file is:

"C:\Program Files \glassfish\domains\domain1\config\domain.xml"

In the "domain.xml" file, make a search for the variable value "-Djavax.net.ssl.trustStore", and you'll obtain a similar entry as the following one:

<jvm-options>-

Djavax.net.ssl.trustStore=\${com.sun.aas.instanceRoot}/config/cacerts.jks</jvm-options>

The value \${com.sun.aas.instanceRoot}/config/cacerts.jks represents the complete route of the password and certificate storage file that Glassfish uses. The parameter "\${com.sun.aas.instanceRoot}" is the same as DIR\_INSTANCE, and by replacing its value you'll have the complete route.

"C:\Program Files \glassfish\domains\domain1\config\ cacerts.jks"

On the other hand, if the certificate is found in the following route: "C:\certificates\locaidNet.der", and the protection password for the storage file is "admin.", the Keytool command will be as follows:

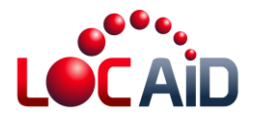

keytool -import -alias ws.loc-aid.net -trustcacerts -keystore cacerts.jks -file C:\certificates\ws.loc-aid.net.der

| C:\WINDOWS\system32\cmd.exe                                                                                                    | _ 🗆 🗙          |
|----------------------------------------------------------------------------------------------------|----------------|
| C:\Program Files\glassfish\domains\domain1\config>keytool -import -alias ws<br>aid.net -trustcacerts -keystore cacerts.jks -file C:\certificates\ws.loc-ai<br>.der | .loc-<br>d.net |
|                                                                                                    | <b>_</b>       |

Figure 13: Adding the certificate to Glassfish security

Note: The protection password for the certificate storage file is defined when Glassfish is installed.

## **.NET Developers**

#### Import Certificate

Run Windows Explorer and look for the program that administers certificates called "certmgr.msc" in the "C:\windows\system32" directory.

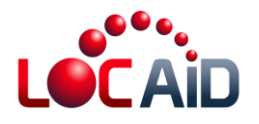

| 🗁 system 32                                                                                                    |                                                                                                    |                     |                                                                                                    |                                                                                                    |
|----------------------------------------------------------------------------------------------------|----------------------------------------------------------------------------------------------------|---------------------|----------------------------------------------------------------------------------------------------|----------------------------------------------------------------------------------------------------|
| File Edit View Favorites Tools                                                                                                    | Help                                                                                                    |                     |                                                                                                    | At 1                                                                                                    |
| 🚱 Back 🔹 🌍 🔹 🏂 🔎                                                                                                    | Search 🄀 Folders                                                                                                    | 🗟 🌶 🗙               | <b>9</b>                                                                                                    |                                                                                                    |
| Address 🗁 C:\WINDOWS\system32                                                                                                    |                                                                                                    |                     |                                                                                                    | 💌 🄁 Go                                                                                                    |
| Search Companion 🛛 🗙                                                                                                    | Name                                                                                                    |                     | Size                                                                                                    | Туре 🔺 🔥                                                                                                    |
| <ul> <li>What do you want to search for?</li> <li>Pictures, music, or video</li> <li>Documents (word processing, spreadsheet, etc.)</li> <li>All files and folders</li> <li>Computers or people</li> <li>Information in Help and</li> </ul> | Certmgr.msc<br>ciadv.msc<br>compmgmt.msc<br>devmgmt.msc<br>didrg.msc<br>didrg.msc<br>didrg.msc<br>didrg.msc<br>fingmt.msc<br>fingmt.msc |                     | 42 KB<br>41 KB<br>38 KB<br>33 KB<br>41 KB<br>33 KB<br>56 KB<br>32 KB<br>35 KB<br>42 KB<br>26 KB<br>33 KB<br>57 KB | Microsoft Common<br>Microsoft Common<br>Microsoft Common<br>Microsoft Common<br>Microsoft Common<br>Microsoft Common<br>Microsoft Common<br>Microsoft Common<br>Microsoft Common<br>Microsoft Common<br>Microsoft Common<br>Microsoft Common<br>Microsoft Common |
| Type: Microsoft Common Console Docume                                                                                                    | ent Date Modified: 9/12                                                                                                    | /2008 12:44 41.9 KB | 44 KB<br>36 VB                                                                                                    | Microsoft Common                                                                                                    |

Figure 14: Navigate to the certificate administration program

Double-click on the "certmgr.msc" icon. When the "Certificates" window appears select the "Enterprise Trust" option. Click right on that option. Go to "All tasks" -> "Import..."

| 📟 Certificates                                |               |                  |                         |                 |
|-----------------------------------------------|---------------|------------------|-------------------------|-----------------|
| <u>File A</u> ction <u>V</u> iew <u>H</u> elp |               |                  |                         |                 |
|                                               | ₽<br>₽        |                  |                         |                 |
| 🗐 Certificates - Current User                 | Issued To 🛛 🗠 |                  | Issued By               | Expiration Date |
| ersonal                                       | TT TT         | nere are no item | is to show in this view | м.              |
| Trusted Root Certification Autho              |               |                  |                         |                 |
| Certificates                                  |               |                  |                         |                 |
| Intermediate Certification Author             |               |                  |                         |                 |
| Trusted Publishers                            |               |                  |                         |                 |
| 主 💼 Untrusted Certificates                    |               |                  |                         |                 |
| Trusted People                                |               |                  |                         |                 |
| 🗄 💼 Certificate Enrollment Requests           |               |                  |                         |                 |
|                                               |               |                  |                         |                 |
|                                               |               |                  |                         |                 |
|                                               |               |                  |                         |                 |
|                                               |               |                  |                         |                 |
| <                                             | <             | )                |                         |                 |
| Enterprise Trust store contains no certifica  | ites.         |                  |                         |                 |

The window on the certificate import will appear. Click on "Next >".

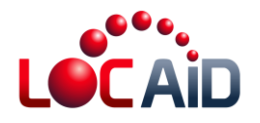

| Certificate Import Wizard |                                                                                                    | × |
|---------------------------|----------------------------------------------------------------------------------------------------|---|
|                           | Welcome to the Certificate Import<br>Wizard                                                                                                    |   |
|                           | This wizard helps you copy certificates, certificate trust<br>lists, and certificate revocation lists from your disk to a<br>certificate store.                                                                                                    |   |
|                           | A certificate, which is issued by a certification authority, is<br>a confirmation of your identity and contains information<br>used to protect data or to establish secure network<br>connections. A certificate store is the system area where<br>certificates are kept. |   |
|                           | To continue, click Next.                                                                                                    |   |
|                           |                                                                                                    |   |
|                           | < <u>B</u> ack <u>Next</u> > Cancel                                                                                                    |   |

Now, click on "Browse"

| Certificate Import Wizard                                                                                                    | × |
|----------------------------------------------------------------------------------------------------|---|
| File to Import<br>Specify the file you want to import.                                                                                          |   |
| Eile name:                                                                                                    |   |
| Note: More than one certificate can be stored in a single file in the following formats:<br>Personal Information Exchange- PKCS #12 (.PFX,.P12) |   |
| Cryptographic Message Syntax Standard- PKCS #7 Certificates (.P7B)<br>Microsoft Serialized Certificate Store (.SST)                             |   |
|                                                                                                    |   |
| < <u>B</u> ack <u>N</u> ext > Cancel                                                                                                    |   |

When the dialogue screen appears, select file to import. Look for and select the obtained certificate of the last step. Click on "Open". On the following screen, click on "Next"

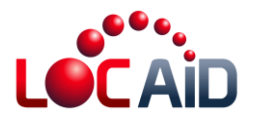

| Open                   |                        |                 |   |         | ? 🔀         |
|------------------------|------------------------|-----------------|---|---------|-------------|
| Look jn:               | 🗁 certificates         |                 | * | G 🌶 📂 🖽 | •           |
| My Recent<br>Documents | mycertificate.d        | er              |   |         |             |
| Desktop                |                        |                 |   |         |             |
| My Documents           |                        |                 |   |         |             |
| My Computer            |                        |                 |   |         |             |
|                        | File <u>n</u> ame:     |                 |   | ~       | <u>Open</u> |
| My Network             | Files of <u>type</u> : | All Files (*.*) |   | ~       | Cancel      |

| Certificate Import Wizard                                                                                                 | × |
|----------------------------------------------------------------------------------------------------|---|
| File to Import<br>Specify the file you want to import.                                                                    |   |
| Eile name:                                                                                                    |   |
| Note: More than one certificate can be stored in a single file in the following formats:                                  |   |
| Personal Information Exchange- PKCS #12 (.PFX,.P12)<br>Cryptographic Message Syntax Standard- PKCS #7 Certificates (.P7B) |   |
| Microsoft Serialized Certificate Store (.SST)                                                                             |   |
|                                                                                                    |   |
| < <u>B</u> ack <u>N</u> ext > Cancel                                                                                      | ] |

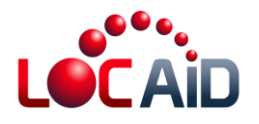

| Certificate Import Wizard                                                                    | × |
|----------------------------------------------------------------------------------------------|---|
| <b>Certificate Store</b><br>Certificate stores are system areas where certificates are kept. |   |
| Windows can automatically select a certificate store, or you can specify a location for      |   |
| Automatically select the certificate store based on the type of certificate                  |   |
| Place all certificates in the following store                                                |   |
| Certificate store:                                                                           |   |
| Browse                                                                                       |   |
|                                                                                              |   |
|                                                                                              |   |
|                                                                                              |   |
|                                                                                              |   |
|                                                                                              |   |
| < <u>B</u> ack <u>N</u> ext > Cancel                                                         |   |

Finally, click on "Finish".

| Certificate Import Wizard |                                                                                                    | $\mathbf{X}$                                             |
|---------------------------|----------------------------------------------------------------------------------------------------|----------------------------------------------------------|
|                           | Completing the Certificate Import<br>Wizard<br>You have successfully completed the Certificate Import<br>wizard. |                                                          |
|                           | You have specified the following set                                                                             | tings:                                                   |
|                           | Certificate Store Selected by User<br>Content<br>File Name                                                       | Enterprise Trust<br>Certificate<br>C:\certificates\mycer |
|                           | <                                                                                                    | >                                                        |
|                           |                                                                                                    |                                                          |
|                           | < <u>B</u> ack Fi                                                                                                | inish Cancel                                             |

Figure 15: Screenshots showing process to import certificate into

The following screen tells you that the import of the certificate was successful.

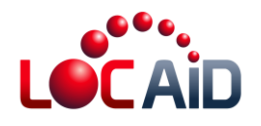

| Certifica | ite Import Wizard  🛛       |
|-----------|----------------------------|
| ٩         | The import was successful. |
|           | ОК                         |

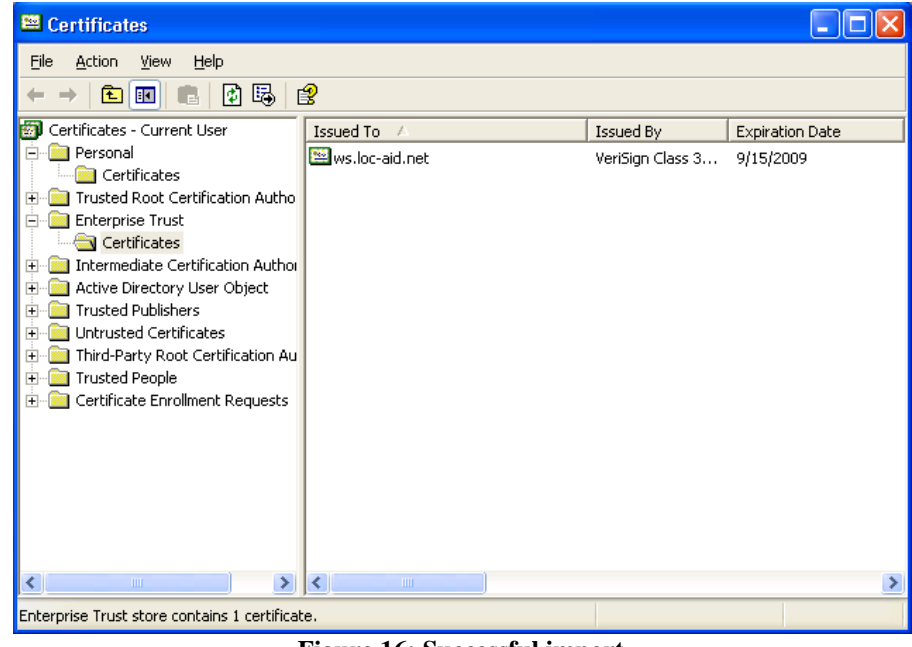

Figure 16: Successful import

**Note:** The "VeriSign Class 3 Secure Server CA" certificate should be installed in Windows certificate administrator. That's the entity that certifies the https://ws.loc-aid.net site. If this certificate is not installed in the Windows administrator, then the .NET applications cannot access the services offered by LOC-AID LBS Aggregation Platform.

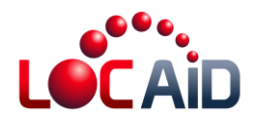

## **About LOC-AID Technologies**

LOC-AID operates the world's largest mobile location data gateway and manages the most secure, privacy-protected platform for wireless providers including Verizon Wireless, Sprint, America Movil, TelCel, Bell Mobility, AT&T and TELUS. Based in San Francisco, CA, with offices across North America, LOC-AID simplifies and manages the complex technical and approval interfaces of location-based services (LBS) for mobile developers. LOC-AID also offers a portfolio of location-enablement services including geo-fencing, geo-coding, map appends and location analytics.

For more information, visit <u>www.loc-aid.com</u>

© 2011 LOC-AID Technologies, Inc.